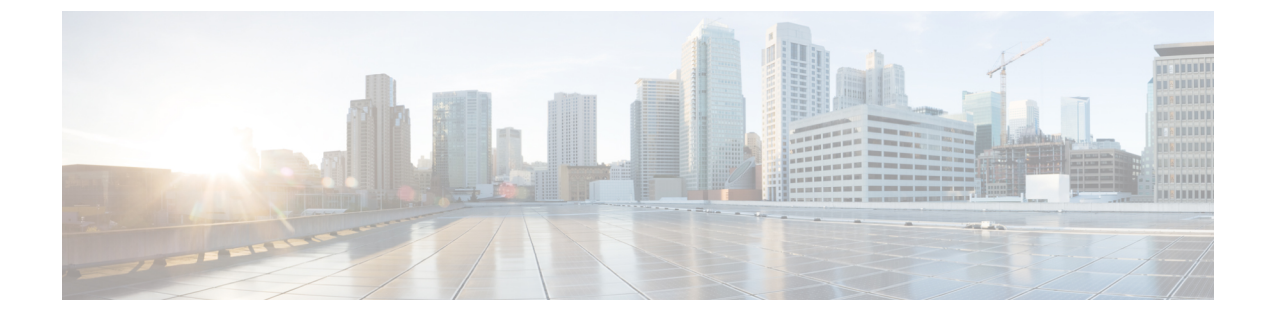

# IM and Presence サービス用に Cisco Unified Communications Manager を設定します

- 統合の概要 (1ページ)
- Cisco Unified Communications Manager 統合の前提条件 (1ページ)
- Cisco Unified Communications Manager の SIP トランク設定 (3 ページ)

# 統合の概要

このセクションでは、IM and Presence サービスの設定を完了するために、Cisco Unified Communications Manager で完了すべきタスクを詳細に説明します。

# Cisco Unified Communications Manager 統合の前提条件

IM and Presence Service を設定して Cisco Unified Communications Managerに統合する前に、以下 の一般的な設定タスクをCisco Unified Communications Managerで完了するようにしてください。 Cisco Unified Communications Manager の設定手順の詳細については、http://www.cisco.com/c/en/ us/support/unified-communications/unified-communications-manager-callmanager/ products-installation-and-configuration-guides-list.htmlのSystem Configuration Guide for Cisco Unified Communications Managerを参照してください。

次の表に、IM and Presence Service の統合に不可欠な設定作業を示します。フィールドおよびそのオプションの説明については、オンライン ヘルプを参照してください。

| 表 1: Cisco Unified | Communications Manager | で必要な設定 |
|--------------------|------------------------|--------|
|--------------------|------------------------|--------|

| タスク                                     | 説明                                                                                                    |  |
|-----------------------------------------|----------------------------------------------------------------------------------------------------|--|
| ユーザ クレデンシャル ポリ<br>シーを修正する               | ユーザのクレデンシャル ポリシーの有効期限を設定すること<br>を推奨します。クレデンシャル ポリシーの有効期限を必要と<br>しない唯一のユーザ タイプは、アプリケーション ユーザで<br>す。                                                                                                 |  |
|                                         | Cisco Unified Communications Manager は、Cisco Unified<br>Communications Manager のユーザを認証するために LDAP サー<br>バを使用している場合はクレデンシャル ポリシーを使用しま<br>せん。                                                         |  |
|                                         | Cisco Unified CM Administration > の [ユーザ管理] > [ユーザ<br>設定] > [クレデンシャル ポリシーのデフォルト]                                                                                                    |  |
| 電話機を設定し、各電話機に<br>ディレクトリ番号(DN)を関<br>連付ける | [CTI からデバイスを制御可能(Allow Control of Device from<br>CTI)]を有効にして、電話がクライアントと相互運用できる<br>ようにします。                                                                                                    |  |
|                                         | [Cisco Unified CM の管理(Cisco Unified CM<br>Administration)] > [デバイス(Device)] > [電話(Phone)]                                                                                                    |  |
| ユーザを設定し、各ユーザに<br>デバイスを関連付ける             | ユーザーID値が各ユーザで一意になっていることを確認しま<br>す。                                                                                                    |  |
|                                         | [Cisco Unified CM の管理(Cisco Unified CM Administration)]<br>>[ユーザ管理(User Management)]>[エンドユーザ(End<br>User)]                                                                                         |  |
| ユーザをラインアピアランス                           | 詳細については、次の項を参照してください。                                                                                                    |  |
| に<br>関連付ける                              | [Cisco Unified CM の管理(Cisco Unified CM<br>Administration)] > [デバイス(Device)] > [電話(Phone)]                                                                                                    |  |
| CTI 対応ユーザ グループに<br>ユーザを追加する             | デスクフォン制御を有効にするには、CTI対応ユーザグルー<br>プにユーザを追加する必要があります。                                                                                                    |  |
|                                         | [Cisco Unified CM の管理(Cisco Unified CM<br>Administration)]>[ユーザ管理(User Management)]>[ユー<br>ザ グループ(User Group)]                                                                                     |  |
| 証明書交換                                   | Cisco Unified Communications Manager と IM and Presence サー<br>ビスの間の証明書交換は、インストールプロセス中に自動的<br>に処理されます。ただし、問題があり、証明書交換を手動で<br>完了する必要がある場合は、Cisco Unified Communications<br>Manager との証明書の交換を参照してください。 |  |

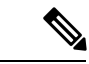

(注) IM and Presence サービスにアップロードする Cisco Unified Communications Manager Tomcat 証明 書の SAN フィールドにホスト名が含まれている場合、それらのすべてが IM and Presence サー ビスから解決可能である必要があります。IM and Presence サービスは、DNS 経由でホスト名を 解決できる必要があります。そうでないと、Cisco Sync Agent サービスが開始されません。こ れは、Cisco Unified Communications Manager サーバのノード名にホスト名、IP アドレス、また は FQDN を使用するかどうかにかかわらず当てはまります。

# **Cisco Unified Communications Manager**の SIP トランク設定

Cisco Unified Communications Manager への SIP トランク接続を設定するには、これらのタスク を完了します。

|               | コマンドまたはアクション                                  | 目的                                                                                                    |
|---------------|-----------------------------------------------|----------------------------------------------------------------------------------------------------|
| ステップ1         | SIP トランク セキュリティ プロファイ<br>ルの設定 (4 ページ)         | Cisco Unified Communications Manager と<br>IM and Presence サービスの間のトランク<br>接続用の SIP トランクセキュリティプロ<br>ファイルを設定します。                                                                                                    |
| ステップ <b>2</b> | IM and Presence サービスの SIP トランク<br>の設定 (5 ページ) | SIP トランクセキュリティプロファイル<br>を SIP トランクに割り当て、Cisco<br>Unified Communications Manager と IM<br>and Presence サービスの間のトランク接<br>続を設定します。                                                                                                    |
| ステップ3         | SRV クラスタ名の設定 (6 ページ)                          | これはオプションです。この手順は、<br>Cisco Unified Communications Manager と<br>IM and Presence サービスの間の SIP トラ<br>ンクで DNS SRV を使用していて、IM<br>and Presence のデフォルトドメイン以外<br>の SRV アドレスを使用している場合に<br>のみ実行してください。この場合は、<br>SRV クラスタ名サービスパラメータを<br>設定します。それ以外の場合は、この作<br>業をスキップできます。 |
| ステップ4         | プレゼンス ゲートウェイの設定 (7<br>ページ)                    | IM and Presence サービスで、Cisco<br>Unified Communications Manager をプレ<br>ゼンスゲートウェイとして割り当てま<br>す。これにより、システムはプレゼンス<br>情報を交換できます。                                                                                                    |

|       | コマンドまたはアクション                                                               | 目的                                                                                                    |
|-------|----------------------------------------------------------------------------|----------------------------------------------------------------------------------------------------|
| ステップ5 | SIP パブリッシュ トランクの設定 (7<br>ページ)                                              | これはオプションです。IM and Presence<br>用に SIP PUBLISH トランクを設定する<br>には、この手順を使用します。この設定<br>をオンにすると、Cisco Unified<br>Communications Manager は、Cisco<br>Unified Communications Managerで IM and<br>Presence Service のライセンスが供与され<br>たユーザに関連付けられたすべてのライ<br>ンアピアランスの電話の利用状況をパ<br>ブリッシュします。 |
| ステップ6 | Cisco Unified Communications Manager で<br>サービスを確認する (8ページ)                 | 必要なサービスが Cisco Unified<br>Communications Manager で実行されてい<br>ることを確認します。                                                                                                    |
| ステップ1 | クラスタ外の Cisco Unified<br>Communications Manager の電話でのプレ<br>ゼンス表示の設定 (8 ページ) | Cisco Unified Communications Manager を<br>IM and Presence Service の TLS ピアサブ<br>ジェクトとして設定します。IM and<br>Presence Service クラスタ外にある Cisco<br>Unified Communications Manager からの<br>電話利用状況を許可する場合、TLS が必<br>要です。                                                              |

## SIP トランク セキュリティ プロファイルの設定

Cisco Unified Communications Manager で、IM and Presence サービスとのトランク接続用に SIP トランクセキュリティプロファイルを設定します。

#### 手順

- ステップ1 Cisco Unified CM Administration > システム > セキュリティ > SIP トランク セキュリティ プロ ファイルで、検索をクリックします。
- ステップ2 [Non Secure SIP Trunk Profile] をクリックします。
- ステップ3 [コピー (Copy)]をクリックします。
- ステップ4 プロファイル名を入力します。例えば、IMP-SIP-Trunk-Profile。
- ステップ5 次の手順を完了します。
  - ・デバイス セキュリティ モード は 非セキュアに設定されています。
  - Incoming Transport Type は TCP+UDPに設定されています。
  - Outgoing Transport Type は TCPに設定されています。

ステップ6 次のチェックボックスをオンにします。

- ・[プレゼンスのSUBSCRIBEの許可(Accept Presence Subscription)]
- ・[Out-of-Dialog REFERの許可(Accept Out-of-Dialog REFER)]
- ・[Unsolicited NOTIFYの許可(Accept unsolicited notification)]
- [Replaces ヘッダーの許可(Accept replaces header)]

ステップ7 [保存 (Save)] をクリックします。

#### 次のタスク

IM and Presence サービスの SIP トランクの設定 (5 ページ)

### IM and Presence サービスの SIP トランクの設定

Cisco Unified Communications Manager と IM and Presence サービス クラスタの間の SIPトランク 接続を設定します。

#### 始める前に

SIP トランク セキュリティ プロファイルの設定 (4ページ)

- ステップ1 [Cisco Unified CM の管理(Cisco Unified CM Administration)から、[デバイス(Device)]> [トランク(Trunk)]を選択します。
- ステップ2 [新規追加(Add New)] をクリックします。
- ステップ3 [トランク タイプ (Trunk Type)]ドロップダウン リスト ボックスから、[SIP トランク (SIP Trunk)]を選択します。
- ステップ4 [Device Protocol] ドロップダウン リストから [SIP] を選択します。
- ステップ5 [トランクサービスタイプ(Trunk Service Type)] ドロップダウン リスト ボックスから、[なし (None)]を選択します。
- **ステップ6** [次へ (Next) ]をクリックします。
- **ステップ7** [デバイス名 (Device Name)]フィールドに、トランクの名前を入力します。例えば、IMP-SIP トランク。
- **ステップ8** ドロップダウン リスト ボックスから[デバイス プール (Device Pool)]を選択します。
- **ステップ9** の中に SIP 情報セクションで、IM and Presence クラスタのアドレス情報を入力して、IM and Presence サービスにトランクを割り当てます。
  - IM and Presence サービスに DNS SRV レコードを使用している場合は、宛先アドレスは SRV ですチェックボックスにチェックして、SRV を宛先アドレスフィールドに入力しま す。

- あるいは、宛先アドレスフィールドに、IM and Presence ノードの IP アドレスまたは FQDN を入力します。(+) ボタンをクリックして追加ノードを追加します。16 ノードまで入力で きます。
- **ステップ10 [宛先ポート (Destination Port)**]に、[5060] を入力します。
- ステップ11 [SIP トランク セキュリティ プロファイル (SIP Trunk Security Profile)] ドロップダウン リス ト ボックスから、前のタスクで作成した SIP トランク セキュリティ プロファイルを選択しま す。
- ステップ12 [SIP プロファイル (SIP Profile)] ドロップダウン リストから、たとえば[標準 SIP プロファイ ル (Standard SIP Profile)] などのプロファイルを選択します。
- ステップ13 [保存 (Save)]をクリックします。

#### 次のタスク

Cisco Unified Communications Manager と IM and Presence サービスの間の SIP トランクで DNS SRV を使用していて、IM and Presence のデフォルトドメイン以外のアドレスを使用している場合、SRV クラスタ名の設定 (6 ページ)。

それ以外の場合は、SIP パブリッシュトランクの設定(7ページ)に進みます。

### SRV クラスタ名の設定

Cisco Unified Communications Manager と IM and Presence サービスの間の SIP トランクで DNS SRV を使用していて、IM and Presence のデフォルトドメイン以外のアドレスを使用している場合、SRV クラスタ名サービスパラメータを設定します。それ以外の場合は、この作業をスキップできます。

- ステップ1 Cisco Unified CM IM and Presence Serviceability から、[システム(System)]>[サービスパラメー タ (Service Parameters)] を選択します。
- ステップ2 [サーバ (Server)] ドロップダウンメニューから、IM and Presence パブリッシャー ノードを選択し、[移動 (Go)] をクリックします。
- **ステップ3 [サービス (Service)]** ドロップダウンから、[**Cisco SIP プロキシ (Cisco SIP Proxy**)]サービス を選択します。
- ステップ4 SRV クラスタ名フィールドに、SRV アドレスを入力します。
- ステップ5 [保存 (Save)] をクリックします。

### SIP パブリッシュ トランクの設定

IM and Presence 用に SIP PUBLISH トランクを設定するには、このオプションの手順を使用します。この設定をオンにすると、Cisco Unified Communications Manager は、Cisco Unified Communications Managerで IM and Presence Service のライセンスが供与されたユーザに関連付けられたすべてのライン アピアランスの電話の利用状況をパブリッシュします。

#### 手順

- ステップ1 [Cisco Unified CM IM and Presence の管理(Cisco Unified CM IM and Presence Administration)]で [プレゼンス(Presence)]>[設定(Settings)]>[標準設定(Standard Configuration)]を選択 します。
- **ステップ2** CUCM IM および Presence Publish Trunk ドロップダウンから、その IM and Presence サービス 用に Cisco Unified Communications Manager に設定した SIP トランクを選択します。
- ステップ3 [保存 (Save)]をクリックします。
  - (注) この新しい設定を保存すると、Cisco Unified Communications Manager のIM and Presence
    パブリッシュトランク サービス パラメータもこの新しい設定で更新されます。

#### 次のタスク

Cisco Unified Communications Manager でサービスを確認する (8 ページ)

# プレゼンス ゲートウェイの設定

この手順を IM and Presence Service で使用して Cisco Unified Communications Manager をプレゼ ンスゲートウェイとして割り当てます。この設定は、Cisco Unified Communications Manager と IM and Presence サービスのプレゼンス情報交換を可能にします。

- ステップ1 Cisco Unified CM IM and Presence Administration > [プレゼンス (Presence) ] > [ゲートウェイ (Gateways) ]から。
- ステップ2 [新規追加(Add New)] をクリックします。
- **ステップ3**[(プレゼンスゲートウエイ) Presence Gateway]ドロップダウンリストボックスから、CUCM を選択します。
- ステップ4 [説明 (Description)]を入力します。
- ステップ5 [プレゼンスゲートウェイ (Presence Gateway)]フィールドから、次のオプションのいずれか を選択します。
  - Cisco Unified Communications Manager パブリッシャ ノードの IP アドレスまたは FQDN

• Cisco Unified Communications Manager サブスクライバ ノードに解決される DNS SRV

ステップ6 [保存 (Save)]をクリックします。

**次のタスク** SIP パブリッシュ トランクの設定 (7ページ)

### Cisco Unified Communications Manager でサービスを確認する

この手順を使用して必要なサービスが Cisco Unified Communications Manager ノードで実行されていることを確認します。

#### 手順

- ステップ1 Cisco Unified Serviceability から、[ツール (Tools)]>[コントロール センター 機能サービス (Control Center Feature Services)]の順に選択します。
- **ステップ2** [サーバ (Server)] メニューから、[Cisco Unified Communications Manager] クラスタ ノードを 選択し、[移動 (Go)]をクリックします。
- ステップ3 次のサービスが実行されていることを確認します。実行されていない場合、開始します。
  - Cisco CallManager
  - Cisco TFTP
  - Cisco CTIManager
  - Cisco AXL Web Service (IM and Presence と Cisco Unified Communications Manager 間のデー タ同期用)
- **ステップ4** 上記のサービスのいずれかが実行されていない場合は、サービスを選択して[開始(Start)]を クリックします。

## クラスタ外の Cisco Unified Communications Manager の電話でのプレゼ ンス表示の設定

IM and Presence Service クラスタ外にある Cisco Unified Communications Manager から電話利用状 況を許可できます。しかし、IM and Presence Service がクラスタ外の Cisco Unified Communications Manager から SIP PUBLISH を受け入れるようにするには、Cisco Unified Communications Manager が、IM and Presence の TLS 信頼ピアとしてリストされる必要があります

| 于順   |                                                                      |                                                                                         |  |
|------|----------------------------------------------------------------------|-----------------------------------------------------------------------------------------|--|
|      | コマンドまたはアクション                                                         | 目的                                                                                      |  |
| ステップ | 1 Cisco Unified Communications Manager を<br>TLS ピアとして追加 (9 ページ)      | Cisco Unified Communications Manager を<br>IM and Presence Service の TLS ピアとし<br>て追加します。 |  |
| ステップ | <b>2</b> Unified Communications Manager の TLS Context を設定します (9 ページ) | Cisco Unified Communications Manager<br>TLS ピアの追加                                       |  |

### Cisco Unified Communications Manager を TLS ピアとして追加

IM and Presence Service がクラスタ外の Cisco Unified Communications Manager から SIP PUBLISH を受け入れるようにするには、Cisco Unified Communications Manager が、IM and Presence Service の TLS 信頼ピアとしてリストされる必要があります。

#### 手順

千回

- ステップ1 [Cisco Unified CM IM and Presence Administration] > [システム(System)] > [セキュリティ (Security)] > [TLS ピア サブジェクト(TLS Peer Subjects)]で、[Add New(新規追加)] を 選択します。
- **ステップ2** [ピア サブジェクト名 (Peer Subject Name)] フィールドに外部 Cisco Unified Communications Manager の IP アドレスを入力します。
- ステップ3 [説明 (Description)] フィールドにノードの名前を入力します。
- ステップ4 [保存(Save)]をクリックします。

#### 次のタスク

TLS コンテキストの設定

#### Unified Communications Manager の TLS Context を設定します

次の手順を使用して、前のタスクで設定した Cisco Unified Communications Manager の TLS ピア を、選択した TLS ピアに追加します。

始める前に

Cisco Unified Communications Manager を TLS ピアとして追加 (9ページ)

#### 手順

- ステップ1 Cisco Unified CM IM and Presence Administration > [システム(System)] > [セキュリティ (Security)] > [TLS コンテキスト設定(TLS Context Configuration)] で、[検索(Find)]を クリックします。
- ステップ2 [Default\_Cisco\_UP\_SIP\_Proxy\_Peer\_Auth\_TLS\_Context] をクリックします。
- ステップ3 使用可能な TLS ピア サブジェクトのリストから、Cisco Unified Communications Manager に設定 した TLS ピア サブジェクトを選択します。
- **ステップ4** このTLSピアサブジェクトを[選択されたTLSピアサブジェクト(Selected TLS Peer Subjects)] に移動します。
- ステップ5 [保存 (Save)]をクリックします。
- **ステップ6** すべてのクラスタノードで Cisco OAMAgent を再起動します。
  - a) [Cisco Unified IM and Presence のサービスアビリティ (Cisco Unified IM and Presence Serviceability)]から、[ツール (Tools)]>[コントロールセンタ-ネットワークサービス (Control Center Network Services)]を選択します。
  - b) [サーバ (Server)]ドロップリストボックスから、IM and Presence サーバを選択して、[移動 (Go)]をクリックします
  - c) [IM and Presenceサービス(IM and Presence Services)]の下で、[Cisco OAMAgent]を選 択し、[リスタート(Restart)]をクリックします
  - d) すべてのクラスタノードでサービスを再起動します。
- ステップ7 OAM エージェントが再起動したら、Cisco Presence Engine を再起動します。
  - a) [ツール (Tools)]>[コントロール センター 機能サービス (Control Center Feature Services)]の順に選択します。
  - b) [サーバ (Server)]ドロップリストメニューから、IM and Presence ノードを選択して、[移動 (Go)]をクリックします。
  - c) [IM and Presence サービス (IM and Presence Services)] で、[Cisco Presence Engine]を選択して、[再起動(Restart)]をクリックします。
  - d) すべてのクラスタノードでサービスを再起動します。

#### 次のタスク

Cisco Unified Communications Manager でサービスを確認する (8 ページ)